## UniSQL 가

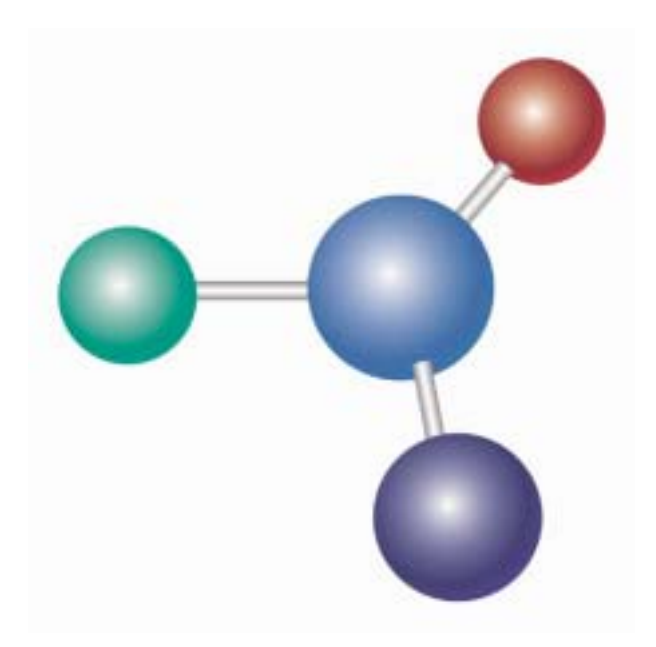

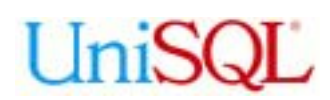

#### Contents

- 1. Unix
- 2. Windows
  - /
- 3. Driver
  - ODBC
  - JDBC
  - PHP
- A. Appendix

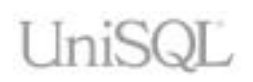

# 1

## Unix

OS 가 Unix UniSQL/X, UniCAS, UniTool (UniSQL/X, UniCAS, UniTool , UniTool Visual-SQL) Window " " "

| Step   |                             | Action                                 |                                                   |
|--------|-----------------------------|----------------------------------------|---------------------------------------------------|
| Step 1 |                             |                                        | . "unisql"                                        |
| -      |                             | , "unisql"                             | (                                                 |
|        | "/usr/unisql" )             | "unisql"                               |                                                   |
| Step 2 | CD                          | UniSQL/X                               |                                                   |
|        | CD UniSQL/X                 |                                        | UniSQL <version>_<platform>-</platform></version> |
|        | <os>.tar.Z</os>             |                                        | SUN-SPARC                                         |
|        | , OS / Solaris7             | UniSQL/X                               | 6.0                                               |
|        | UniSQL6.0_SUN-SPARC-Solari  | s7.tar.Z                               | "UniSOL* tor <b>7</b> "                           |
|        | UNISQE                      |                                        |                                                   |
|        | •                           |                                        |                                                   |
|        | % cd \$HOME                 |                                        |                                                   |
|        | % cat /cdrom/UniSOL*.tar.Z  | uncompres                              | s   tar xvf -                                     |
|        |                             | 1                                      |                                                   |
|        |                             | " · m                                  | 71 (                                              |
|        | "/ucr/unical/unical"        | "unisqi"<br>JL                         |                                                   |
| Otom 0 |                             |                                        | ).                                                |
| Step 3 |                             | UniCAS                                 | LiniCAS aversions in latterms                     |
|        | CD UNICAS                   |                                        | SI IN-                                            |
|        | SPARC OS 7 Sol              | aris7 . T                              | CL 8.0                                            |
|        | UniCAS 4.6.2                | ,                                      | "UniCAS4.6.2_SUN-SPARC-                           |
|        | Solaris6_TCL8.0.tar.Z"      |                                        | . UniSQL/X                                        |
|        | UniCAS                      | Appen                                  | dix " "                                           |
|        | UniSQL/X                    | 가                                      | UniCAS                                            |
|        | CD UniCAS                   |                                        |                                                   |
|        | "Unicas".tar.2"             | •                                      |                                                   |
|        | & ad SHOME                  |                                        |                                                   |
|        | * CU SHOME                  | l un comprod                           |                                                   |
|        | o cat / curom/Unicas*.tar.z | uncompres                              | S   LAI XVI -                                     |
|        |                             | "····· · · · · · · · · · · · · · · · · | 71 (                                              |
|        | "/usr/unisal/unicas"        | Tunicas"<br>7                          | ). 1\                                             |
| Sten 4 |                             |                                        |                                                   |

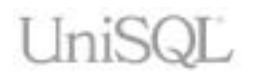

|        |                                                                                                    | CD                        | Ea                | sy-Manage    | Server        |           |
|--------|----------------------------------------------------------------------------------------------------|---------------------------|-------------------|--------------|---------------|-----------|
|        | EMGR <version< th=""><th>n&gt;_<platform></platform></th><th>-<os>.tar.Z</os></th><th>, 0</th><th></th><th></th></version<> | n>_ <platform></platform> | - <os>.tar.Z</os> | , 0          |               |           |
|        | SUN-S                                                                                                    | PARC                      | , OS              | 가 Solaris    | 7             | Easy-     |
|        | Manager Server                                                                                                    | 1.0                       |                   | "EMGI        | R1.0_SUN-S    | SPARC-    |
|        | Solaris7.tar.Z"                                                                                                    |                           | . CI              | D EMGF       | R             |           |
|        |                                                                                                    | "EMGR                     | *.tar.Z"          |              | •             |           |
|        |                                                                                                    |                           |                   |              |               |           |
|        | % cd \$HOME                                                                                                    |                           |                   |              |               |           |
|        | & cat /cdrom/FMGE                                                                                                    | )* tar 7   111            | ncompress         | tar vyf      | _             |           |
|        |                                                                                                    |                           | licompress        | CUI AVI      |               |           |
|        |                                                                                                    |                           |                   |              |               |           |
|        |                                                                                                    |                           | "emgr"            |              | 가             | . (       |
|        | "/usr/unisc                                                                                                    | l/emgr"                   | 가                 | ).           |               |           |
| Step 5 |                                                                                                    | she                       | ell               |              |               |           |
|        | ∎ "csh"                                                                                                    | " с                       | shrc"             |              | 가             |           |
|        | _ 0011                                                                                                    | , .0                      | onio              |              | - 1           | •         |
|        |                                                                                                    |                           | _                 |              |               |           |
|        | setenv UNISQLX                                                                                                    | \$HOME/unisq              | 1                 |              |               |           |
|        | setenv UNISQLX_MODE                                                                                                    | client                    | _                 |              |               |           |
|        | setenv UNISQLX_DATABA                                                                                                    | SES \$HOME/unis           | sql               |              |               |           |
|        | setenv UNISQLX_LANG                                                                                                    | Ko_KR                     |                   |              |               |           |
|        | setenv UNICAS                                                                                                    | SHOME/unicas              | 5                 |              |               |           |
|        | Secenv UNITOOL_EMGR                                                                                                    | SHOME/elligi              |                   |              |               |           |
|        | setenv LD LIBRARY PAT                                                                                                    | 'H \$UNISOLX/lib          | :SUNICAS/lib:     | SUNITOOL EMG | R/bin:/usr/l  | ib        |
|        | setenv SHLIB_PATH                                                                                                    | \$LD_LIBRARY_PA           | ATH               | · _          |               |           |
|        | setenv LIBPATH                                                                                                    | \$LD_LIBRARY_PA           | TH                |              |               |           |
|        | setenv PATH \$UNISQLX                                                                                                    | /bin:\$UNISQLX/u          | tilities:\$UNI    | CAS/bin:\$UN | ITOOL_EMGR/b: | in:\$PATH |
|        |                                                                                                    |                           |                   |              |               |           |
|        | ∎ "sh"                                                                                                    | " pr                      | ofile"            |              | 가             |           |
|        |                                                                                                    | , .pr                     |                   |              | - 1           | •         |
|        | INTCOLY-CHOME (up i cal                                                                                                    |                           |                   |              |               |           |
|        | export UNISOLX                                                                                                    |                           |                   |              |               |           |
|        | UNISOLX MODE=client                                                                                                    |                           |                   |              |               |           |
|        | export UNISOLX MODE                                                                                                    |                           |                   |              |               |           |
|        | UNISOLX DATABASES=\$HC                                                                                                    | ME/unisql                 |                   |              |               |           |
|        | export UNISQLX_DATABA                                                                                                    | SES                       |                   |              |               |           |
|        | UNISQLX_LANG=Ko_KR                                                                                                    |                           |                   |              |               |           |
|        | export UNISQLX_LANG                                                                                                    |                           |                   |              |               |           |
|        | UNICAS=\$HOME/unicas                                                                                                    |                           |                   |              |               |           |
|        | export UNICAS                                                                                                    |                           |                   |              |               |           |
|        | UNITOOL_EMGR=\$HOME/em                                                                                                    | ıgr                       |                   |              |               |           |
|        | export UNITOOL_EMGR                                                                                                    |                           |                   |              |               |           |
|        |                                                                                                    |                           |                   |              |               |           |

|        | LD_LIBRARY_PATH=\$UNISQLX/1<br>export LD_LIBRARY_PATH<br>SHLIB_PATH=\$LD_LIBRARY_PAT<br>export SHLIB_PATH<br>LIBPATH=\$LD_LIBRARY_PATH<br>export LIBPATH<br>PATH=\$UNISQLX/bin:\$UNISQLX<br>export PATH | .ib:\$UNICAS/lib:\$UNITOOL_E<br>"H<br>:/utilities:\$UNICAS/bin:\$U | MGR/bin:/usr/<br>NITOOL_EMGR/b | lib<br>in:\$PATH |
|--------|----------------------------------------------------------------------------------------------------|--------------------------------------------------------------------|--------------------------------|------------------|
| Step 6 |                                                                                                    |                                                                    | "unisq                         | <b> </b> "       |
| Step 7 | "\$UNISQLX/admin"<br>. key                                                                                                    | "hostkeys"                                                         | 가                              | 가                |
|        | # vi \$UNISQLX/admin                                                                                                    | h/hostkeys                                                         |                                |                  |
| Step 8 | UniSQL/X 가<br>가<br>cd                                                                                                    | . 가 '<br>mkdir<br>"\$HOME/db"                                      | "\$HOME/db"                    | 가 createdb       |
|        | % mkdir \$HOME/db<br>% cd \$HOME/db                                                                                                    |                                                                    |                                |                  |
|        | 가                                                                                                    | createdb                                                           |                                |                  |
|        | % createdb testdb<br>Creating database w<br>*** UniSQL/X Standa<br>Generated Jan 17                                                                                                    | ith 1000 pages.<br>lone Release 6.0.0 *<br>2003 at 11:48:22        | * *                            |                  |
|        | "\$UNISQLX/admin/l<br>evaluation                                                                                                    | hostkeys"                                                          | hostkey                        |                  |
|        | % createdb testdb<br>Creating database w<br>Couldn't create dat                                                                                                    | ith 1000 pages.<br>abase.                                          |                                |                  |

Г

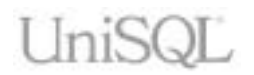

|         | Host "BIG" is not authorized to run database.          |
|---------|--------------------------------------------------------|
| Step 9  | UniCAS 가 uc<br>UniCAS .                                |
|         |                                                        |
|         | % cd \$UNICAS/bin                                      |
|         | % uc start                                             |
|         | OK:start                                               |
|         |                                                        |
| Step 10 | UniTool Easy-Manager Server 가                          |
|         | ems Easy-Manager Server .                              |
|         |                                                        |
|         | % cd \$UNITOOL_EMGR/bin                                |
|         | % ems start                                            |
|         | · · ·                                                  |
|         | Checking /usr/unisql/emgr/conf/emgr pass found OK      |
|         | Checking /usr/unisgl/emgr/conf/emgr db.pass found. OK. |
|         | Checking /usr/unisql/emgr/logs OK                      |
|         | Checking /usr/unisql/emgr/conf OK                      |
|         | Checking /usr/unisql/emgr/tmp OK                       |
|         |                                                        |
|         |                                                        |

Step 1 ~ 5Easy-Manager Client, Step 6 ~ 10Visual-SQL.Step 10Easy-ManagerVisual-SQL

| Step   | Action                                                                                                    |
|--------|----------------------------------------------------------------------------------------------------|
| Step 1 | CD EasyManager <version>.zip<br/>EasyManager<version>.exe EasyManager<version>.exe<br/>. ( EasyManager100.zip EasyManager100.exe<br/>.)</version></version></version>                                                                                                    |
| Step 2 | "Next"                                                                                                    |
|        | InstallShield Wizard         Image: Comparison of the installShield Wizard for EasyManager         Image: Comparison of the installShield Wizard will install EasyManager on your computer. To continue, click Next.         Image: Comparison of the installShield Wizard will install EasyManager on your computer. To continue, click Next.         Image: Comparison of the installShield Wizard will install EasyManager on your computer. To continue, click Next.         Image: Comparison of the installShield Wizard will install EasyManager on your computer. To continue, click Next.         Image: Comparison of the installShield Wizard will install EasyManager on your computer. To continue, click Next. |
| Step 3 | Easy-Manager<br>"Next" . ( "C:\Program                                                                                                    |

|        | InstallShield Wizard                                                                                                    |                                                                            | ×            |
|--------|----------------------------------------------------------------------------------------------------|----------------------------------------------------------------------------|--------------|
|        | Choose Destination Location                                                                                                    | <i>₽</i>                                                                   |              |
|        | Select folder where Setup will install files.                                                                                                    | Ť                                                                          |              |
|        |                                                                                                    |                                                                            |              |
|        | Setup will install EasyManager in the following                                                                                                    | ) folder.                                                                  |              |
|        | To install to this folder, click Next, To install to                                                                                                    | a different folder, click Browse                                           | and select   |
|        | another folder.                                                                                                    |                                                                            |              |
|        |                                                                                                    |                                                                            |              |
|        |                                                                                                    |                                                                            |              |
|        |                                                                                                    |                                                                            |              |
|        |                                                                                                    |                                                                            |              |
|        |                                                                                                    |                                                                            |              |
|        |                                                                                                    |                                                                            |              |
|        | Destination Folder                                                                                                    |                                                                            |              |
|        | C:\Program Files\UniSQL\EasyManager                                                                                                    |                                                                            | Browse       |
|        |                                                                                                    |                                                                            |              |
|        | Installahteld                                                                                                    |                                                                            |              |
|        |                                                                                                    | < <u>B</u> ack <u>N</u> ext >                                              | Cancel       |
|        |                                                                                                    |                                                                            |              |
|        |                                                                                                    |                                                                            |              |
| Step 4 | Fasy-Manager                                                                                                    |                                                                            |              |
|        |                                                                                                    |                                                                            |              |
| •      | "Next"                                                                                                    | . ( "Ea                                                                    | asyManager") |
| •      | "Next"                                                                                                    | . ( "Ea                                                                    | asyManager") |
| •      | "Next"                                                                                                    | . ( "Ea                                                                    | asyManager") |
|        | "Next"                                                                                                    | . ( "E:                                                                    | asyManager") |
|        | "Next" InstallShield Wizard Select Program Folder Please select a program folder.                                                                                                    | . ( "Ea                                                                    | asyManager") |
|        | "Next" InstallShield Wizard Select Program Folder Please select a program folder.                                                                                                    | . ( "Ea                                                                    | asyManager") |
|        | "Next" InstallShield Wizard Select Program Folder Please select a program folder. Setup will add program icons to the Program F name, or select one from the existing folders li                                                                                                    | . ( "Ea<br>Folder listed below. You may typ<br>st. Click Next to continue. | asyManager") |
|        | "Next" InstallShield Wizard Select Program Folder Please select a program folder. Setup will add program icons to the Program F name, or select one from the existing folders li Program Folders:                                                                                                    | . ( "Ea<br>Folder listed below. You may typ<br>st. Click Next to continue. | asyManager") |
|        | "Next" InstallShield Wizard Select Program Folder Please select a program folder. Setup will add program icons to the Program F name, or select one from the existing folders li Program Folders: EasyManager                                                                                                    | . ( "Ea<br>Folder listed below. You may typ<br>st. Click Next to continue. | asyManager") |
|        | "Next" InstallShield Wizard Select Program Folder Please select a program folder. Setup will add program icons to the Program F name, or select one from the existing folders li Program Folders: EasyManager Existing Folders:                                                                                                    | . ( "Ea<br>folder listed below. You may typ<br>st. Click Next to continue. | asyManager") |
|        | "Next"<br>InstallShield Wizard<br>Select Program Folder<br>Please select a program folder.<br>Setup will add program icons to the Program P<br>name, or select one from the existing folders li<br>Program Folders:<br>EasyManager<br>Existing Folders:<br>관리 도구                                                                    | . ( "Ea<br>Folder listed below. You may typ<br>st. Click Next to continue. | asyManager") |
|        | "Next"<br>InstallShield Wizard<br>Select Program Folder<br>Please select a program folder.<br>Setup will add program icons to the Program F<br>name, or select one from the existing folders li<br>Program Folders:<br>EasyManager<br>Existing Folders:<br>관리 도구<br>보조프로그램                                                          | . ( "Ea                                                                    | asyManager") |
|        | "Next"<br>InstallShield Wizard<br>Select Program Folder<br>Please select a program folder.<br>Setup will add program icons to the Program P<br>name, or select one from the existing folders li<br>Program Folders:<br>EasyManager<br>Existing Folders:<br>관리 도구<br>보조프로그램<br>시작프로그램                                                | . ( "Ea                                                                    | asyManager") |
|        | "Next"<br>InstallShield Wizard<br>Select Program Folder<br>Please select a program folder.<br>Setup will add program icons to the Program F<br>name, or select one from the existing folders li<br>Program Folders:<br>EasyManager<br>Existing Folders:<br>관리 도구<br>보조프로그램<br>시작프로그램                                                | . ( "Ea                                                                    | asyManager") |
|        | "Next"         InstallShield Wizard         Select Program Folder         Please select a program folder.         Setup will add program icons to the Program F         name, or select one from the existing folders li         Program Folders:         Existing Folders:         Existing Folders:         보고프로그램         시작프로그램 | . ( "Ea                                                                    | asyManager") |
|        | "Next"<br>InstallShield Wizard<br>Select Program Folder<br>Please select a program folder.<br>Setup will add program icons to the Program F<br>name, or select one from the existing folders li<br>Program Folders:<br>EasyManager<br>Existing Folders:<br>관리 도구<br>보조프로그램<br>시작프로그램                                                | . ( "Ea                                                                    | asyManager") |
|        | "Next"<br>InstallShield Wizard<br>Select Program Folder<br>Please select a program folder.<br>Setup will add program icons to the Program F<br>name, or select one from the existing folders li<br>Program Folders:<br>EasyManager<br>Existing Folders:<br>환경 도구<br>보조프로그램<br>시작프로그램                                                | . ( "Ea                                                                    | asyManager") |
|        | "Next"<br>InstallShield Wizard<br>Select Program Folder<br>Please select a program folder.<br>Setup will add program icons to the Program F<br>name, or select one from the existing folders li<br>Program Folders:<br>EasyManager<br>Existing Folders:<br>관리 도구<br>보조프로그램<br>시작프로그램                                                | . ( "Ea                                                                    | asyManager") |
|        | "Next"<br>InstallShield Wizard<br>Select Program Folder<br>Please select a program folder.<br>Setup will add program icons to the Program P<br>name, or select one from the existing folders li<br>Program Folders:<br>EasyManager<br>Existing Folders:<br>환경 도구<br>보조프로그램<br>시작프로그램                                                | . ( "Ea                                                                    | asyManager") |
|        | "Next"<br>InstallShield Wizard<br>Select Program Folder<br>Please select a program folder.<br>Setup will add program icons to the Program F<br>name, or select one from the existing folders li<br>Program Folders:<br>EasyManager<br>Existing Folders:<br>환경 도구<br>보조프로그램<br>시작프로그램                                                | . ( "Ea<br>Folder listed below. You may typ<br>st. Click Next to continue. | asyManager") |

| Step 5 | Easy-Manager 가<br>Finish Easy-Manager Client .                                                                                                    |
|--------|----------------------------------------------------------------------------------------------------|
|        | InstallShield Wizard InstallShield Wizard Complete Setup has finished installing EasyManager on your computer.                                                  |
|        | < Back Finish Cancel                                                                                                    |
| Step 6 | CD VisualSQL <version>.zip<br/>VisualSQL<version>.exe VisualSQL<version>.exe<br/>. ( VisualSQL15108.zip VisualSQL15108.exe<br/>.)</version></version></version> |
| Step 7 | " (Y)"                                                                                                    |
|        | InstallShield Self-extracting EXE<br>This will install Visual-SQL for UniSQL/X 1,5( Bund 108 ), Do you wish to continue?                                        |
| Step 8 | "Next"                                                                                                    |

|        | InstallShield Wizard                | X                                                                                                    |
|--------|-------------------------------------|----------------------------------------------------------------------------------------------------|
|        |                                     | Visual-SQL for UniSQL/X Intstallation Copyright(c) UniSQL/X4.X ~ UniSQL/6.X 1998~2003 Korea Computer Communication., Ltd. |
|        |                                     | This program will install Visual-SQL on your computer<br>Product Name : Visual-SQL 1.5 Build 108                          |
|        |                                     | < <u>B</u> ack <u>Next</u> Cancel                                                                                         |
| Step 8 | Visual-SQL<br>"Next" .<br>SQL")     | ( "C:\Program Files\Visual-                                                                                               |
|        | InstallShield Wizard                | ×                                                                                                    |
|        | Choose Destination Location         |                                                                                                    |
|        | Please enter the destination direct | tory for Visual-SQL 1.5 Build 108.                                                                                        |
|        | C:\Program Files\Visual-SQL         |                                                                                                    |
|        |                                     | Browse                                                                                                    |
|        |                                     |                                                                                                    |
|        |                                     |                                                                                                    |
|        | Installbhield                       | < <u>B</u> ack <u>N</u> ext > Cancel                                                                                      |

| Step 8  | Visual-SQL 7<br>" (Y)"<br>Question<br>The directory C:\Program Files\Visual-SOL\ already exists Older files will be overwritten it<br>you continue. Do you with to configure? |
|---------|----------------------------------------------------------------------------------------------------|
|         |                                                                                                    |
| Step 9  | Visual-SQL<br>"Nov*"                                                                                                    |
|         |                                                                                                    |
|         | InstallShield Wizard                                                                                                    |
|         | Choose Destination Location                                                                                                    |
|         | Please enter the destination directory for Visual-SQL 1.5 Build 108.                                                                                                    |
|         | Program Folders:                                                                                                    |
|         | UniSQL                                                                                                    |
|         | Existing Folders:                                                                                                    |
|         | [관리 노구]<br>[봉종프록그램                                                                                                    |
|         | 1시작프로그램                                                                                                    |
|         | UniSQL                                                                                                    |
|         | InstallShield                                                                                                    |
|         | Z Back Nevt Cancel                                                                                                    |
|         |                                                                                                    |
|         |                                                                                                    |
| Step 10 | Visual-SQL 가 가<br>EasyManager Visual-SQL 가 -> ->UniSQL                                                                                                    |

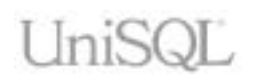

| - UniSOL                                     |                                |                        | -10                          |
|----------------------------------------------|--------------------------------|------------------------|------------------------------|
| 파일(E) 편집(E) 5                                | ·기(V) 즐겨찾기(A) 도구(I)            | 도용말(1) 📐               |                              |
| · ~ 위로 - · · · · · · · · · · · · · · · · · · | Q 검색 PL 폴더 (3) 목록보기            | 宿宅×の目・                 |                              |
| 주소(D) 🔚 C:\#Docum                            | ents and Settings₩AII Users₩AI | 작 메뉴뿜프로그램뿐UniSQL       | • 🖗                          |
| 2-1-7                                        | 이름 /                           | 크기 중류                  | 수정한 날파                       |
| UniSQL                                       | #EasyManager<br>Visual-SOL     | 1KB 바로 가기<br>2KB 바로 가기 | 2003-02-12 S<br>2003-02-12 S |
| 아이콘을 선택하면 설명<br>습니다.                         | 을 볼 수 있                        |                        |                              |
| 관련 합목:<br><u>내 문서</u><br>네트워크 환경             |                                |                        |                              |
|                                              |                                |                        |                              |
|                                              |                                |                        |                              |
|                                              |                                |                        |                              |
|                                              |                                |                        |                              |
|                                              |                                |                        |                              |
| 2 개체                                         |                                | 1,84KB 🞑 내 컴쿠          | E                            |

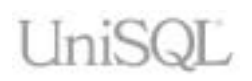

# 2

## Windows

UniTool

OS 가 Windows UniSQL/X, UniCAS,

.

#### /

| Step   | Action                                                                                                 |
|--------|----------------------------------------------------------------------------------------------------|
| Step 1 | CD UniSQL <version>_<platform>(UniCAS<version>-</version></platform></version>                         |
|        | UniSQL <version>_<platform>(UniCAS<version>-TCL<version>).exe</version></version></platform></version> |
|        | W2K(UniCAS4.6.2-TCL8.0).zip         UniSQL5.2P4_INTEL-x86-                                             |
|        | W2K(UniCAS4.6.2-TCL8.0).exe .)<br>UniSQL/X. UniCAS. UniTool Windows                                    |
|        | . (c:\UniSQL )                                                                                         |
| Step 2 | " (Y)"                                                                                                 |
|        | InstallShield Self-extracting EXE                                                                      |
|        |                                                                                                    |
| Step 3 | "Next"                                                                                                 |

|        | InstallShield Wizard                                                                                                    |
|--------|----------------------------------------------------------------------------------------------------|
|        | Image: Constraint of the second second se |
|        | (Back Next> Cancel                                                                                                    |
| Step 4 | Licence Agreement<br>"I accept"                                                                                                    |
|        | UniSQL/X 5,2P4 Licence                                                                                                    |
|        | License Agreement Please read the following license agreement carefully.                                                                                                    |
|        | Licence agreement                                                                                                    |
|        | UniSQL 최종 사용자 사용권 계약                                                                                                    |
|        | 본 계약서는 한국컴퓨터통신(祭(이하 I당사I라 함)과 당사의 프로그램을 사용하는<br>개인 혹은 법인(이하 I사용자I라 함)간의 권한과 의무를 규정한 것으로, "프로그램"<br>은 사용자가 사용하는 당사의 소프트웨어 제품과 프로그램 참고 자료를 뜻하며, "<br>라이센스"는 본 계약의 조항에 의거하여 해당 프로그램을 사용할 수 있는 사용자<br>의 권리를 지칭합니다. 본 계약은 대한민국 준거법의 지배를 받습니다.                                                                                                    |
|        | 당사는 사용자가 본 계약에 포함된 모든 조항을 수락한다는 조건에 한해 사용자에 ▼                                                                                                    |
|        | Do you accept all the terms of the preceding License Agreement? If you choose No, the<br>setup will close. To install UniSQL, you must accept this agreement.                                                                                                    |
|        | © Laccept<br>⊙ Ldo not accept < <u>B</u> ack <u>C</u> ancel <u>N</u> ext>                                                                                                    |
|        | "I accept" "Next" .                                                                                                    |

|        | "Next"                                                                                                    |                                                                                                    |                                                                                         | •                                                                     |                                                                                                    |
|--------|----------------------------------------------------------------------------------------------------|----------------------------------------------------------------------------------------------------|-----------------------------------------------------------------------------------------|-----------------------------------------------------------------------|----------------------------------------------------------------------------------------------------|
|        | UniSQL/X 5,2P4 L                                                                                                    | icence                                                                                                    |                                                                                         |                                                                       | ×                                                                                                    |
|        | License Agre<br>Please read I                                                                                          | ement<br>he following license agre                                                                                          | ement carefully.                                                                        | <i>G</i>                                                              |                                                                                                    |
|        | Licence agre                                                                                                    | ement                                                                                                    |                                                                                         |                                                                       |                                                                                                    |
|        | UniSQL 최종<br>본 계약서는<br>개인 혹은 탄<br>은 사용자기<br>라이센스"는<br>의 권리를 기                                                          | 등 사용자 사용권 계약<br>한국컴퓨터통신(㈜()<br>법인(이하 (사용자)라 힐<br>나 사용하는 당사의 소개<br>는 본 계약의 조항에 의<br>지칭합니다. 본 계약은                             | 하 I당사I라 함)과<br>)간의 권한과 의덕<br>5트웨어 제품과 포<br>거하여 해당 프로.<br>대한민국 준거법의                      | 당사의 프로그램을<br>무를 규정한 것으로,<br>프로그램 참고 자료를<br>그램을 사용할 수 있<br>의 지배를 받습니다. | 사용하는<br>"프로그램"<br>를 뜻하며,"<br>신는 사용자                                                                                                    |
|        | J남사는 사용<br>Do you acce<br>setup will clo                                                                               | 5사가 본 계약에 포함된<br>ptall the terms of the pre<br>se. To install UniSQL, yo                                                    | 민모는 소향을 수약<br>ceding License Agr<br>u must accept this                                  | 락한나는 소건에 한<br>eement? If you choo<br>agreement.                       | 해 사용사베 💌<br>se No, the                                                                                                    |
|        | ⊙ Lacce<br>O Loono                                                                                                    | pt<br>t accept                                                                                                    | < <u>B</u> ack                                                                          | <u>C</u> ancel                                                        | <u>N</u> ext>                                                                                                    |
|        |                                                                                                    |                                                                                                    |                                                                                         |                                                                       |                                                                                                    |
| Step 5 |                                                                                                    | <i>"</i> <b>—</b>                                                                                                    |                                                                                         | "N                                                                    | lext"                                                                                                    |
|        | . (                                                                                                    | " I ypical                                                                                                    | ')                                                                                      |                                                                       |                                                                                                    |
|        | . (<br>InstallShield Wiza                                                                                              | "Typical                                                                                                    | ')                                                                                      |                                                                       | X                                                                                                    |
|        | . (<br>InstallShield Wiza<br>UniSQL/X 5.2P4                                                                            | "Typical<br>rd<br>I Setup Type                                                                                              | ')                                                                                      | ß                                                                     | ×                                                                                                    |
|        | . (<br>InstallShield Wiza<br>UniSQL/X 5.2P4<br>Select the setup                                                        | rd<br>I Setup Type                                                                                                    | , )<br>                                                                                 | Ŀ\$                                                                   | ×                                                                                                    |
|        | . (<br>InstallShield Wiza<br>UniSQL/X 5.2P4<br>Select the setur                                                        | rd<br>I Setup Type<br>b type<br>Program will be installe<br>most users.                                                     | ')<br>d with the most cor                                                               | nmon options. Reco                                                    | x<br>mmended for                                                                                                    |
|        | . (<br>InstallShield Wiza<br>UniSQL/X 5.2P4<br>Select the setur<br>© Typical<br>© <u>C</u> ompact                      | rd<br>I Setup Type<br>Program will be installe<br>most users.<br>Program will be installe                                   | ')<br>d with the most cor<br>d with minimum req                                         | nmon options. Reco                                                    | ×<br>with the second second secon |
|        | . (<br>InstallShield Wiza<br>UniSQL/X 5.2P4<br>Select the setur<br>© Typical<br>© Compact<br>© Custom                  | rd<br>F Setup Type<br>Program will be installe<br>most users.<br>Program will be installe<br>You may choose the o<br>users. | ')<br>d with the most cor<br>d with minimum req<br>ptions you want to                   | nmon options. Reco<br>uired options.                                  | x<br>mmended for                                                                                                    |
|        | . (<br>InstallShield Wiza<br>UniSQL/X 5.2P4<br>Select the setur<br>© Typical<br>© Custom<br>InstallShield              | rd<br>F Setup Type<br>Program will be installe<br>most users.<br>Program will be installe<br>You may choose the o<br>users. | d with the most cor<br>d with minimum req<br>ptions you want to<br>< <u>B</u> ack       | nmon options. Reco<br>uired options.<br>install. Recommende           | x<br>mmended for                                                                                                    |
|        | . (<br>InstallShield Wiza<br>UniSQL/X 5.2P4<br>Select the setur<br>© Typical<br>© Compact<br>© Custom<br>InstallShield | rd<br>F Setup Type<br>Program will be installe<br>most users.<br>Program will be installe<br>You may choose the o<br>users. | ')<br>d with the most cor<br>d with minimum req<br>ptions you want to<br>< <u>B</u> ack | nmon options. Reco<br>uired options.<br>install. Recommende           | x<br>mmended for<br>d for advanced                                                                                                    |

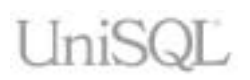

| Step 6 | . ( "UniSQL")                                                                                                    | "Next" |
|--------|----------------------------------------------------------------------------------------------------|--------|
|        | InstallShield Wizard<br>Choose Destination Location( In Start Menu )                                                                                                    |        |
|        | Please enter the destination directory for UniSQL/X 5.2P4 Program Folders:  Existing Folders:  Existing Folders:  관리 도구 보조프로그램 시작프로그램 UniSQL InstallShield < <u>Back Next &gt;</u>                                                                                                    | Cancel |
| Step 7 | DLL<br>"Don't display this message again." "Ignore"                                                                                                    |        |
|        | Locked File Detected       Image: Section of the section of the section |        |
| Step 8 | Hostkey                                                                                                    | "Next" |

|         | InstallShield Wizard        |                    | ×                                            |
|---------|-----------------------------|--------------------|----------------------------------------------|
|         | Hostkey                     | $\searrow$         |                                              |
|         |                             | -                  |                                              |
|         |                             |                    |                                              |
|         | Please enter your hostkey   |                    |                                              |
|         |                             |                    |                                              |
|         |                             |                    |                                              |
|         | J                           |                    |                                              |
|         |                             |                    |                                              |
|         |                             |                    |                                              |
|         |                             |                    |                                              |
|         |                             |                    |                                              |
|         |                             |                    |                                              |
|         |                             |                    |                                              |
|         | InstallShield               |                    |                                              |
|         |                             | < <u>B</u> ack     | Next > Cancel                                |
|         |                             |                    |                                              |
|         |                             |                    |                                              |
| Step 9  |                             | . "                |                                              |
|         | Information                 | ×                  |                                              |
|         |                             |                    |                                              |
|         | Hostkeys file has been crea | ated successfully, |                                              |
|         | ·                           |                    |                                              |
|         | <u>(</u>                    |                    |                                              |
|         |                             |                    |                                              |
|         |                             |                    |                                              |
| Step 10 |                             |                    | ,<br>(), (), (), (), (), (), (), (), (), (), |
|         | my computer pow? 74         | "Finich"           | "Yes, I want to restart                      |
|         |                             | 1 11 11 51 1       | •                                            |
|         |                             |                    |                                              |

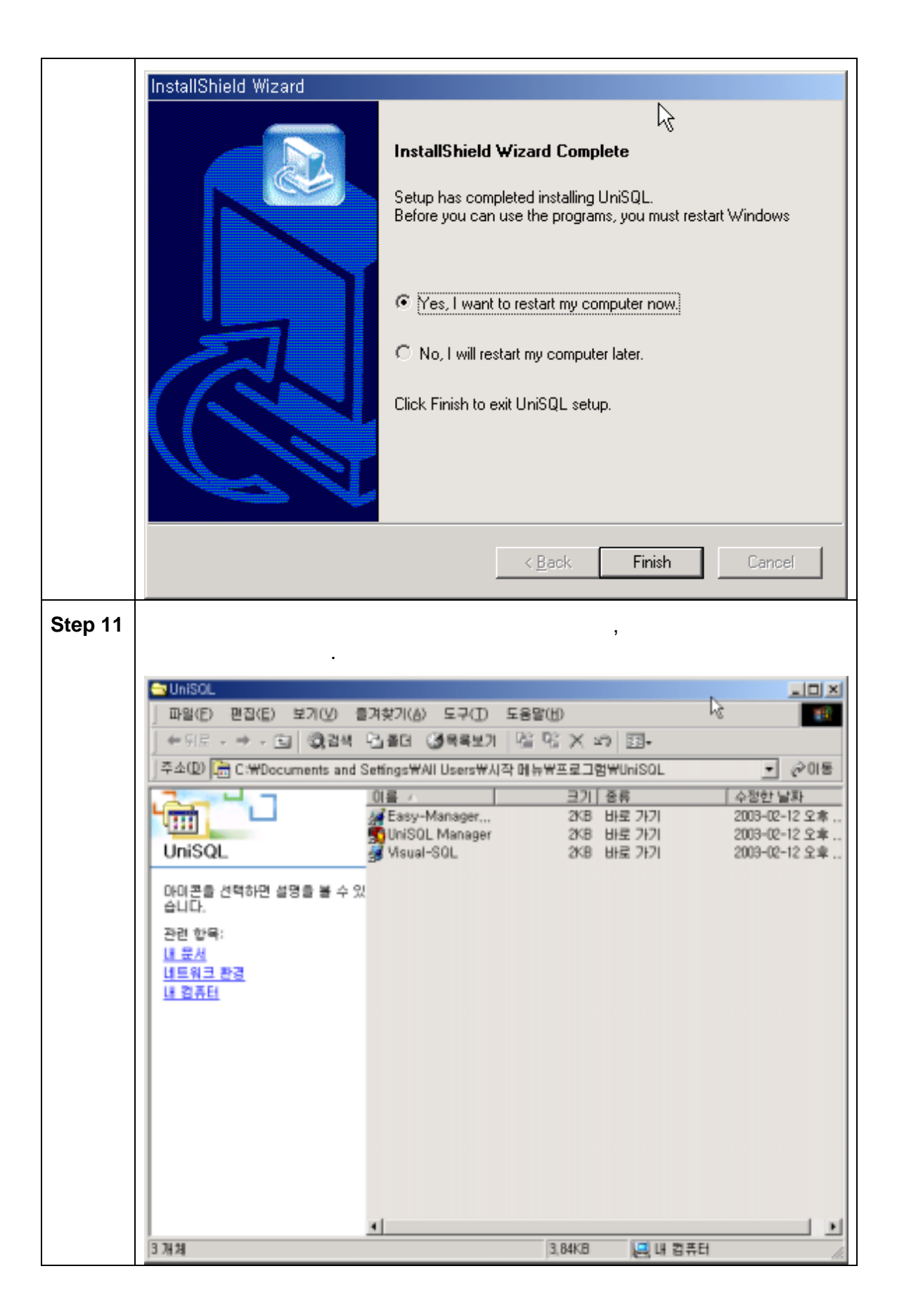

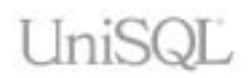

| Step 12 | Easy-Manager Visual-SQL<br>, UniSQL Manager<br>UniSQL Manager .<br>(한 濟 歐 꼬후 3:59                                                                                                    |
|---------|----------------------------------------------------------------------------------------------------|
| Step 13 | UniSQL Manager<br>7 Jh UniSQL , UniCAS, Easy-<br>Manager Server start/stop , UniTool Easy-Manager<br>Client, Visual-SQL .<br>About<br>UniSQL<br>UniCAS<br>Easy-Manager<br>UniTool<br>Exit |

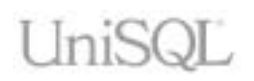

•

# 3

### Driver

ODBC, JDBC, PHP

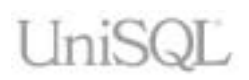

### ODBC

| Step   | Action                                                                                                    |
|--------|----------------------------------------------------------------------------------------------------|
| Step 1 | CD UniSQL_ODBC_ <version>.zip<br/>UniSQL_ODBC_<version>.exe . (<br/>UniSQL_ODBC_2.0.5.zip UniSQL_ODBC_2.0.5.exe<br/>.)</version></version>                   |
| Step 2 | " (Y)"<br>InstallShield Self-extracting EXE<br>This will install UniSQL_ODBC_2.5, Do you wish to continue?<br>الالالا                                        |
| Step 3 | <text><text><text><text><text><text><text><text><text><text><text><text></text></text></text></text></text></text></text></text></text></text></text></text> |

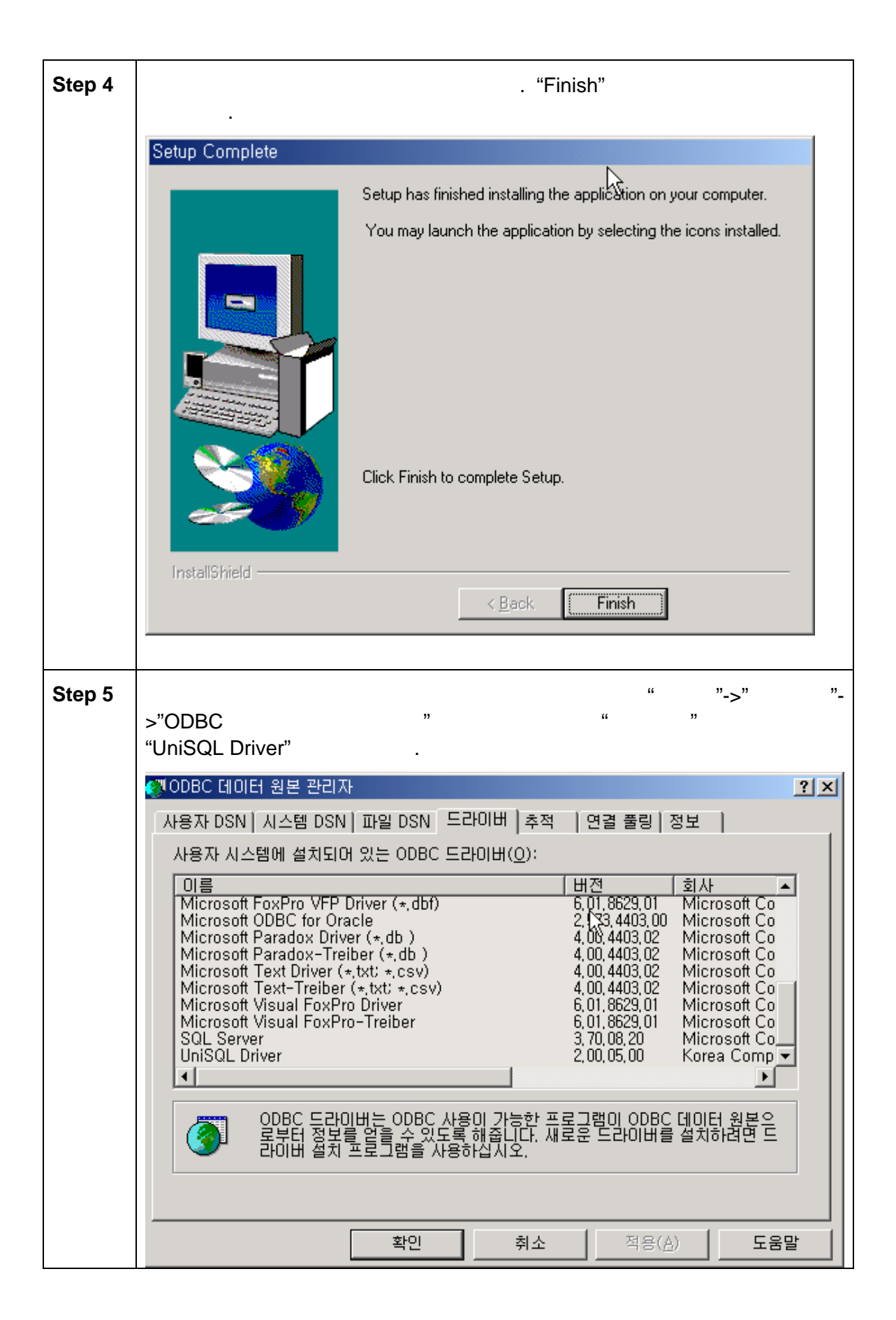

| Step 6 | " DSN"<br>" 7 <sup>+</sup> "                                                                                                    | . DSN                                                                                       |
|--------|----------------------------------------------------------------------------------------------------|---------------------------------------------------------------------------------------------|
|        | NODBC 데이터 원본 관리자                                                                                                    | ? X                                                                                         |
|        | 사용자 DSN   시스템 DSN   파일 DSN   드라이버   추적   변경 풀루                                                                                                    | [정보]                                                                                        |
|        | 사용자 데이터 원본(U):                                                                                                    | * 101                                                                                       |
|        | 이름 드라이버<br>OFASE Files<br>dBase Files - Word<br>Excel Files<br>FoxPro Files - Word<br>Microsoft dBase Driver (*,dbf)<br>Microsoft dBase VFP Driver (*,dbf)<br>Microsoft Excel Driver (*,dbf)<br>Microsoft Access Driver (*,dbf)<br>Microsoft Access Driv | ····································                                                        |
|        | 이 ODBC 사용자 데이터 원본에는 표시된 데이터 공급자와<br>정보가 있습니다. 사용자 데이터 원본은 사용자만 볼 수<br>에서만 사용 가능합니다.                                                                                                    | 의 연결 방법에 대한<br>있으며 현재 시스템                                                                   |
|        | <b>확인</b> 취소 적용                                                                                                    | 용( <u>A</u> ) 도움말                                                                           |
|        |                                                                                                    |                                                                                             |
| Step 7 | "UniSQL Driver"                                                                                                    |                                                                                             |
|        | 새 데이터 원본 만들기<br>데이터 원본을 설정할 드라이버를 선택하<br>이름<br>Microsoft ODBC for Oracle<br>Microsoft Paradox-Trieber (*,db)<br>Microsoft Paradox-Trieber (*,db)<br>Microsoft Text Driver (*,txt) *,csv)<br>Microsoft Text-Treiber (*,txt) *,csv)<br>Microsoft Visual FoxPro-Driver<br>Microsoft Visual FoxPro-Treiber<br>SQL Server<br>UniSQL Driver                                                                                                    | 실시오( <u>S</u> ).<br>비간▲<br>2,5<br>4,0<br>4,0<br>4,0<br>6,0<br>6,0<br>6,0<br>3,7<br>2,0<br>▼ |
|        | < 뒤로( <u>B</u> ) 마침                                                                                                    | <br>취소                                                                                      |
| Step 8 | "OK"                                                                                                    |                                                                                             |

|         | Config UniSQL Data                                    | Sources                                            |                                                             | ×                         |                  |
|---------|-------------------------------------------------------|----------------------------------------------------|-------------------------------------------------------------|---------------------------|------------------|
|         | DSN                                                   | unisql_odbc                                        |                                                             | <u></u> }                 |                  |
|         | Description                                           | UniSQL ODBC                                        | DEMO                                                        | _                         |                  |
|         | DB Name                                               | demodb                                             |                                                             |                           |                  |
|         | DB User                                               | public                                             |                                                             | _                         |                  |
|         | Password                                              |                                                    |                                                             |                           |                  |
|         | Server Address                                        | 210.216.33.251                                     |                                                             |                           |                  |
|         | Server Port                                           | 43300                                              |                                                             |                           |                  |
|         | FETCH_SIZE                                            | 100                                                |                                                             |                           |                  |
|         |                                                       |                                                    |                                                             |                           |                  |
|         |                                                       | ОК                                                 | Cancel                                                      |                           |                  |
|         |                                                       |                                                    |                                                             |                           |                  |
| Ctore O |                                                       |                                                    | "                                                           |                           |                  |
| Step 9  | DSN<br>가                                              |                                                    |                                                             | DSN"                      | DSN              |
|         | NODBC 데이터 원본 관                                        | 리자                                                 |                                                             |                           | ?×               |
|         | 사용자 DSN   시스템                                         | )SN│파일 DSN│드<br>                                   | 라이버 추적                                                      | 연결 풀링   정보                |                  |
|         | 사용자 데미터 원본()                                          | )):<br>(도라이버                                       |                                                             |                           | 추가( <u>D</u> )   |
|         | dBASE Files<br>dBase Files - Word                     | Microsoft dE                                       | lase Driver (*,dbf<br>lase VFP Driver (                     | )<br>*.dbf)               | 제거( <u>B</u> )   |
|         | Excel Files<br>FoxPro Files - Wor<br>MS Access Databa | Microsoft E><br>d Microsoft Fo<br>use Microsoft Ar | cel Driver (*,xls)<br>xPro VFP Driver (<br>cess Driver (* m | (*, dbf)                  | 구성( <u>C</u> )   |
|         | unisql_odbc<br>Visual FoxPro Data                     | UniSQL Driv<br>base Microsoft Vi                   | er<br>sual EoxPro Drive                                     | ir                        |                  |
|         | Visual FoxPro Tab                                     | es Microsoft Vi                                    | sual FoxPro Drive                                           | ir                        |                  |
|         |                                                       |                                                    |                                                             |                           |                  |
|         | ODBC 사<br>정보가 5                                       | F용자 데이터 원본에<br>있습니다. 삶용자 데이                        | 는 표시된 데이터<br>이터 원본은 사용지                                     | 공급자와의 연결 !<br>만 볼 수 있으며 한 | 방법에 대한<br>현재 시스템 |
|         | 에서만 /                                                 | r용 가능합니다.                                          |                                                             |                           |                  |
|         |                                                       |                                                    |                                                             |                           |                  |
|         |                                                       | 확인                                                 | 취소                                                          | 적용( <u>A</u> )            | 도움말              |
|         |                                                       |                                                    |                                                             |                           |                  |

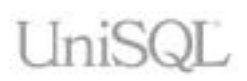

## JDBC

| Step   | Action                                                                                                    |
|--------|----------------------------------------------------------------------------------------------------|
| Step 1 | UniSQL JDBC unisqljdbc <version>.jar<br/>2.0.2 (JDBC )<br/>unisqljdbc202.jar CD unisqljdbc<br/>"unisqljdbc*.jar"<br/>\$HOME/driver UniSQL JDBC</version> |
|        | % mkdir \$HOME/driver<br>% cp /cdrom/unisqljdbc*.jar \$HOME/driver                                                                                       |
|        | Windows .                                                                                                    |
|        | C:> mkdir \UniSQL\driver<br>C:> copy E:\unisqljdbc*.jar \UniSQL\driver                                                                                   |
| Step 2 | CLASSPATH "unisqljdbc*.jar" 기                                                                                                    |
|        | ■ "csh" ".cshrc"                                                                                                    |
|        | setenv CLASSPATH \$HOME/driver/unisqljdbc202.jar:\$HOME/jdk1.3/lib                                                                                       |
|        | ■ "sh" ".profile"                                                                                                    |
|        | CLASSPATH=\$HOME/driver/unisqljdbc202.jar:\$HOME/jdk1.3/lib<br>export CLASSPATH                                                                          |
|        | Windows "autoexec.bat"                                                                                                    |
|        | set CLASSPATH=C:\UniSQL\driver\unisqljdbc202.jar:C:\jdk1.3\lib                                                                                           |

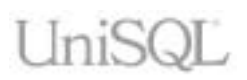

### PHP

| Step   | Action                                                                                                    |
|--------|----------------------------------------------------------------------------------------------------|
| Step 1 | UniSQL JDBC<br>php_unisql_ <platform>_<os>_<version>.tar.Z<br/>SUN-SPARC OS 7   Solaris2.6<br/>1.2.0 (PHP )<br/>php_unisql_sparc_solaris26_1.2.0.tar.Z CD<br/>php_unisql CD<br/>\$HOME/driver<br/>UniSQL PHP</version></os></platform> |
|        | % mkdir \$HOME/driver<br>% cd \$HOME/driver<br>% cat /cdrom/php_unisql*.tar.Z   uncompress   tar xvf -                                                                                                    |
| Step 2 | \$HOME/driver     unisql <php-version>.so       .so     PHP       .so     "php.ini"</php-version>                                                                                                    |
|        | ■ "extension_dir" 7                                                                                                    |
|        | extension_dir=/usr/unisql/driver                                                                                                    |
|        | <ul> <li>"extension"</li> <li>unisql4.0.1pl2.so</li> </ul>                                                                                                    |
|        | extension=unisql4.0.1pl2.so                                                                                                    |
|        | ■ [UniSQL] 7-<br>unisql.err_path .                                                                                                    |
|        | [UniSQL]<br>unisql.err_path=/usr/unisql/driver/unisql_err.msg                                                                                                    |

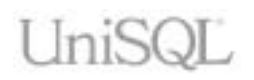

# A

# Appendix

·

Appendix

- .
- -

.

UniCAS 4.6,

#### , UniSQL 6.0 JDBC 2.0, ODBC 2.1, PHP 2.0, TCL 8.0/8.3 UniWEB Not Applicable Spec

UniSQL UniCAS PHP JDBC ODBC TCL UniWEB 6.0 4.6.x 5.2 2.0 2.0 N/A 2.0 8.0/8.3 5.1 4.5.x 5.0 4.3 4.2 1.5/2.0 1.2/2.0 4.1.6 1.1.0 4.1.[3-5] 8.3 1.0.[2-6] 4.1 1.0 3.8.x 4.1.[0-2] 1.0.x 4.0.x 1.0/1.0.1 8.0 4.0.x N/A N/A N/A N/A N/A

.

#### UniSQL/X, UniCAS, UniTool

- Sun Microsystems SPARC with Solaris 2.6 or 7
- HP with HP-UX 11.0
- IBM RS/6000 with AIX 4.3.X
- OpenUnix 8

.

- Intel Pentium-compatible with Red Hat Linux 7.2
- Intel Pentium-compatible with Windows2000/XP

UniSQL/X, UniCAS, UniTool 128 MB , 300 MB

5.0 version platform

#### Sun Solaris2.6, 7

Sun Solaris2.6 Solaris7 UniSQL 5.0

 , Solaris7 libthread
 patch13 upgrade
 patch cluster
 SunSolve Homepage (<u>http://sunsolve.sun.com</u>)
 (7<sup>†</sup> patch cluster
 .)

#### libthread patch version

% showrev –p | grep 106980 ( Solaris7, patch level 13 , :106980-13) % showrev –p | grep 105568 ( Solaris2.6 , patch level 20 )

#### HP-UX 11.0

| Kernel<br>Parameters | Value         |       | Default | C      | Description |    |
|----------------------|---------------|-------|---------|--------|-------------|----|
| Memory               | Parameters    |       |         |        |             |    |
| [HP-UX11.0           |               | ]     |         |        |             |    |
| . ker<br>(root user) | nel parameter | HP-UX | sam     |        |             |    |
| Server 가             |               |       |         |        |             |    |
|                      |               |       | 가       |        |             | DB |
| HP-UX                | UniSQL 5.0    |       | I       | kernel | parameter   |    |

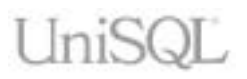

|           | UniSQL 5.0 :                      |        | Maximum process    |
|-----------|-----------------------------------|--------|--------------------|
|           | (unisqlx_num_data_buffers         |        | data segment size  |
| maxdsiz   | * unisql_page_size)               | 64MB   |                    |
| maxaoiz   | +(unisqlx_max_clients             | 0 INIE |                    |
|           | + unisqlx_active_requests) * 1024 |        |                    |
|           |                                   |        |                    |
| mayogiz   | 16MB                              |        | Maximum process    |
| 111022212 | TOWE                              | OIVID  | stack segment size |
| movteiz   | 22MB                              | 64MB   | Maximum process    |
| maxisiz   | 321010                            | 041010 | text segment size  |
| movfiles  | 1024                              | 64     | Maximum file       |
| maxilles  | 1024                              | 04     | process can open   |

#### ■ Thread Parameters

| Kernel<br>Parameters | Value                                                       |  |
|----------------------|-------------------------------------------------------------|--|
| nkthread             | (((NPROC*7)/4)+unisql_max_clients+ unisqlx_active_requests) |  |
| nproc                | ((MAXUSERS*3)+가 )                                           |  |

Kernel

el

#### user resource limit

•

UniSQL

rebuild

| csh          |                |  |
|--------------|----------------|--|
| % limit      |                |  |
| cputime      | unlimited      |  |
| filesize     | unlimited      |  |
| datasize     | 3711104 kbytes |  |
| stacksize    | 386048 kbytes  |  |
| coredumpsize | 2097151 kbytes |  |
| memoryuse    | unlimited      |  |
| descriptors  | 2048           |  |
|              |                |  |
|              |                |  |

#### sh

| \$ ulimit –a  |           |
|---------------|-----------|
| time(seconds) | unlimited |
| file(blocks)  | unlimited |
| data(kbytes)  | 3711104   |

| stack(kbytes)<br>memory(kbytes) | 386048<br>unlimited |
|---------------------------------|---------------------|
| coredump(blocks)                | 4194303             |
| nofiles(descriptors)            | 2048                |

#### IBM AIX 4.3.X

| SMP 가         | AIX(CPU      | 가 2  |          | mach   | nine)  |        |        |
|---------------|--------------|------|----------|--------|--------|--------|--------|
| thread tuning | )            |      |          |        |        |        | UniSQL |
| 5.0           |              |      |          | (serve | r 가 C  | PU     |        |
|               | ) 가          |      |          |        |        |        | system |
|               |              |      | . AIX4.3 | 3.X    | UniSC  | QL 5.0 |        |
| 가             | , SCOPE SYST | ΈM,  | SCOPE F  | ROCE   | SS     |        |        |
|               | system       |      | thread   |        |        |        |        |
|               |              | proc | cess     |        | thread |        |        |
|               | . UniSQL 5.0 |      | default  | PRO    | DCESS  | SCOPE  | mode   |
| , S           | SYSTEM SCOPE |      |          |        |        | sqlx.i | nit    |
| is_pthread_s  | cope_process | 0    |          |        |        | System | scope  |
| Pro           | ocess scope  |      |          |        |        |        |        |
|               |              |      |          |        |        |        |        |

SYSTEM SCOPE 가 .

■ [AIX site ]

http://www.rs6000.ibm.com/doc\_link/en\_US/a\_doc\_lib/aixbman/prftungd/2365c35.htm

#### [CASE 1 ] SCOPE\_SYSTEM

[\$UNISQLX/admin/sqlx.init]

is\_pthread\_scope\_process=0

| Environment variables | Default | Range            | Recommended Value |
|-----------------------|---------|------------------|-------------------|
| YIELDLOOPTIME         | 0       | A positive value | 10                |

% vi \$UNISQLX/admin/sqlx.init

is\_pthread\_scope\_process=0 # 가

csh

% vi ~unisql/.cshrc setenv YIELDLOOPTIME 10

#### sh

\$ vi ~unisql/.profile YIELDLOOPTIME=10 export YIELDLOOPTIME

#### [CASE 2] SCOPE\_PROCESS

| Environment variables | Default | Range                                                                                                    | Recommended Value |
|-----------------------|---------|----------------------------------------------------------------------------------------------------|-------------------|
| YIELDLOOPTIME         | 0       | A positive value                                                                                                    | 10                |
| AIXTHREAD_MNRATIO     | 8:1     | Two positive values<br>(p:k), where k is the<br>number of kernel<br>threads that should<br>be employed to<br>handle p runnable<br>pthreads | 1:1               |

#### csh

% vi ~unisql/.cshrc setenv YIELDLOOPTIME 10 setenv AIXTHREAD\_MNRATIO 1:1

#### sh

\$ vi ~unisql/.profile
YIELDLOOPTIME=10
export YIELDLOOPTIME
AIXTHREAD\_MNRATIO=1:1
export AIXTHREAD\_MNRATIO

#### ■ [ ] Thread Support Tunable Parameters

#### AIXTHREAD\_MNRATIO (Version 4.3 and later)

Purpose:

Controls the scaling factor of the library. This ratio is used when creating and terminating pthreads.

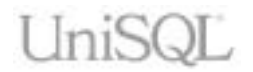

Values:

Default: 8:1; Range: Two positive values (p:k), where k is the number of kernel threads that should be employed to handle p runnable pthreads

Display:

echo \$AIXTHREAD\_MNRATIO (this is turned on internally, so the initial default value will not be seen with the echo command)

Change:

#### AIXTHREAD\_MNRATIO=*p*:*k* export AIXTHREAD\_MNRATIO

Change takes effect immediately in this shell. Change is effective until logging out of this shell. Permanent change is made by adding **AIXTHREAD\_MNRATIO**=*p:k* command to the **/etc/environment** file.

Diagnosis:

N/A

Tuning:

May be useful for applications with a very large number of threads. However, always test a ratio of 1:1 because it may provide for better performance.

Refer to:

Variables for Process-Wide Contention Scope

#### **YIELDLOOPTIME**

Purpose:

Controls the number of times to yield the processor before blocking on a busy lock (only for libpthreads). The processor is yielded to another kernel thread, assuming there is another runnable kernel thread with sufficient priority.

Values:

Default: 0; Range: A positive value

Display:

echo **\$YIELDLOOPTIME** (this is turned on internally, so the initial default value will not be seen with the echo command)

Change:

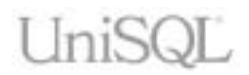

#### YIELDLOOPTIME=*n* export YIELDLOOPTIME

Change takes effect immediately in this shell. Change is effective until logging out of this shell. Permanent change is made by adding **YIELDLOOPTIME**=n command to the **/etc/environment** file.

Diagnosis:

If threads are going to sleep often (lot of idle time), then the **YIELDLOOPTIME** may not be high enough.

Tuning:

Increasing the value from default value of 0 may benefit if you do not want the threads to go to sleep when waiting for locks.

Refer to:

**Thread Environment Variables** 

#### **OpenUnix 8**

| OpenUnix8  | operating | system    |   |           |           | Kernel      |
|------------|-----------|-----------|---|-----------|-----------|-------------|
| Parameter  | UniSQ     | L 5.0     |   |           |           |             |
| UniSQL 5.0 |           |           |   |           | 가         | Kernel      |
| Parameter  |           |           |   |           |           |             |
|            |           |           |   |           |           | <b>.</b>    |
|            |           | (current) |   | (default) |           | . OpenUnix8 |
|            |           |           |   |           |           |             |
|            |           | (tuning   | ) |           | OpenUnix8 |             |

/etc/conf/cf.d/stune

| OpenU | nix8 |
|-------|------|
| 가     |      |

|         |                                                                                                    | (MAX)      |
|---------|----------------------------------------------------------------------------------------------------|------------|
| SCORLIM | The soft limit specifying the largest size, in bytes, of a core file that can be created. A soft limit of ``0" prevents the creation of core files. | 0X7FFFFFFF |
| HCORLIM | The maximum value of SCORLIM                                                                                                    | 0X7FFFFFF  |
| SDATLIM | The soft limit specifying the maximum size, in bytes, of a process's heap.                                                                          | 0X7FFFFFF  |
| HDATLIM | The maximum value of SDATLIM.                                                                                                    | 0X7FFFFFF  |

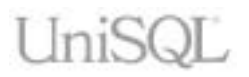

| SSTKLIM          | The soft limit specifying the maximum size, in bytes, of the stack segment for a process.                      | 0X7FFFFFF  |
|------------------|----------------------------------------------------------------------------------------------------|------------|
| HSTKLIM          | The maximum value of SSTKLIM.                                                                                  | 0X7FFFFFF  |
| SVMMLIM          | The soft limit specifying the maximum address space that can be mapped to a process.                           | 0X7FFFFFFF |
| HVMMLIM          | The maximum value of SVMMLIM.                                                                                  | 0X7FFFFFF  |
| SFSZLIM          | The soft limit specifying the largest offset, in bytes, of any single file that can be created by the process. | 0X7FFFFFFF |
| HFSZLIM          | The maximum value of SFSZLIM.                                                                                  | 0X7FFFFFF  |
| SFNOLIM          | The soft limit specifying the maximum number of open files the process can have.                               | 2048       |
| HFNOLIM          | The maximum value of SFNOLIM                                                                                   | 2048       |
| NPROC            | An upper bound on the number of processes in the system                                                        | 12500      |
| MAXUP            | Specifies the number of concurrent processes a user without P_SYSOPS privilege can run.                        | 5000       |
| MAXULWP          | Maximum number of additional lightweight processes (LWPs) per user created explicitly using _lwp_create.       | 65000      |
| ULIMIT           | virtual memory resource limit                                                                                  | unlimited  |
| stream<br>socket |                                                                                                    | 256        |

#### Parameter

- 1) root user login.
- vi /etc/conf/cf.d/stune

# cd /etc/conf/cf.d # vi stune

idtune

# cd /etc/conf/bin #./idtune SCORLIM 0x7FFFFFF .

#### #./idtune HCORLIM 0x7FFFFFF

■ ULIMIT . (/etc/default/login)

| # cd    | /etc/default | :          |
|---------|--------------|------------|
| # vi lo | ogin         |            |
| # ULI   | MIT          | COMMENT(#) |

■ stream socket 256 . ( /etc/conf/sdevice.d/ticots )

# cd /etc/conf/sdevice.d
# vi ticots

Rebuild System Kernel

| # cd /etc/conf/bin |        |
|--------------------|--------|
| # ./idbuild –B     |        |
| # init 6           | Reboot |

#### **Redhat Linux 7.2**

UniSQL 6.X Redhat Linux7.2 (Kernel 2.4.7, glibc2.2.4)
 Kernel version glibc
 version UniSQL 6.X

Check the Kernel version % uname –r 2.4.7-10smp

Check the glibc version % rpm –qa | grep glibc glibc-common-2.2.4-13 glibc-2.2.4-13 glibc-devel-2.2.4-13